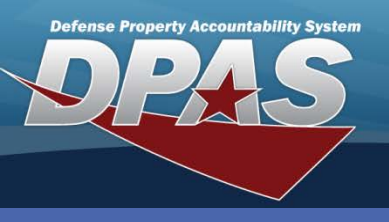

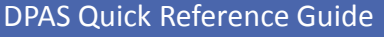

## **Adding Paragraph Numbers**

- 1. Navigate to the Authorization / Paragraph Nbr menu.
- 2. Select the Add button.
- 3. Enter the Paragraph Number in the **Paragraph Nbr** field.
- 4. Enter a Paragraph Description in the **Para Desc** field.
- 5. Select the **Add** button to complete the process.

A Paragraph Number (Nbr) is used to define the

Paragraph Number Add/Update/Delete

asset available to a Custodian through a LIN/TAMCN Authorization.

| Para NDr                     |        |          |            |       |
|------------------------------|--------|----------|------------|-------|
| Status                       |        | Select a | n Item     | ~     |
|                              | Add    | Se       | earch      | Reset |
| Add                          |        |          |            |       |
| *Para Nbr                    |        |          | *Para Desc |       |
|                              |        |          |            |       |
| Status                       | ACTIVE |          |            |       |
| Status<br>History<br>Remarks | ACTIVE |          |            |       |

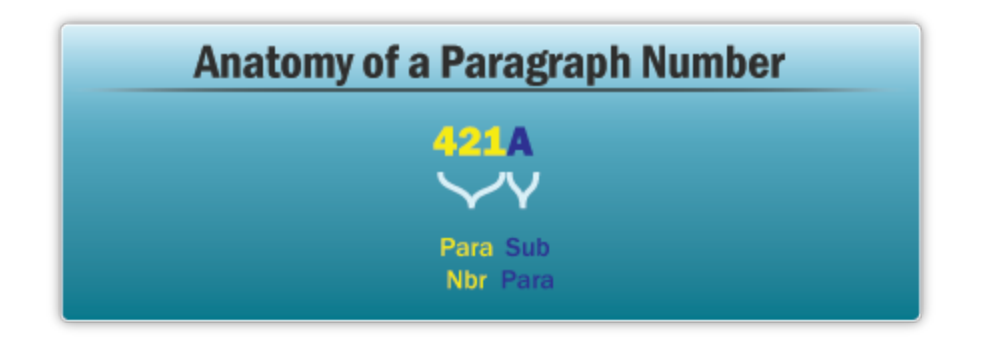

A Paragraph Nbr is a three digit numeric value or a three digit numeric value plus a one digit alpha value. When the fourth character is present, it represents a Sub Paragraph to the three digit Paragraph Nbr.

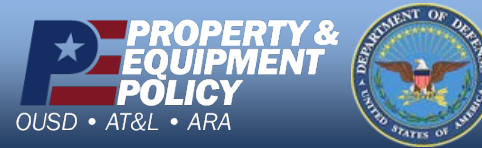

DPAS Call Center 1-844-843-3727

DPAS Website http://dpassupport.golearnportal.org

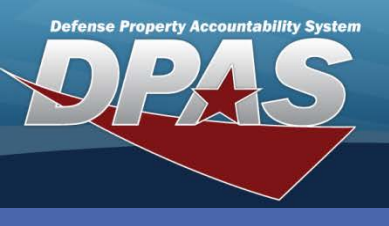

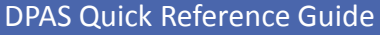

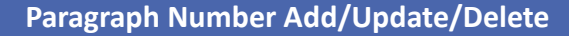

## **Updating/Deleting Paragraph Numbers**

- 1. Navigate to the Authorization / Paragraph Nbr menu.
- 2. Leave the **Para Nbr** field blank to search for all Paragraph Nbrs or enter a Paragraph Nbr or part of a Paragraph Nbr and the percent (%) symbol.
- 3. Select the **Search** button.
- 4. The **Search Results** page displays. Select the *Update* hyperlink to revise a Paragraph Nbr, or the *Delete* hyperlink to remove a Paragraph Nbr.
- 5. If Updating: Enter your changes and select the **Update** button.
- 6. If Deleting: Verify the Paragraph Nbr data to delete and select the **Delete** button.

| Search Criteria     |        |          |                      |               |  |  |  |
|---------------------|--------|----------|----------------------|---------------|--|--|--|
| Para Nb             | r      | %        | Status               |               |  |  |  |
|                     |        |          |                      |               |  |  |  |
| Search Results      |        |          |                      |               |  |  |  |
| Update              | Delete | Para Nbr | Para Desc            | <u>Status</u> |  |  |  |
| Update              | Delete | 001D     | JUDGE ADVOCATE OFC   | ACTIVE        |  |  |  |
| Update              | Delete | 002A     | DIR OF CIV PERS      | ACTIVE        |  |  |  |
| Update              | Delete | 002B     | DIR/MP & COMM ACT    | ACTIVE        |  |  |  |
| Update              | Delete | 004      | DIR OF RES MGT       | ACTIVE        |  |  |  |
| Update              | Delete | 004A     | FORCE MGT & MGT ANAL | ACTIVE        |  |  |  |
| Update              | Delete | 004B     | MGT & ANAL BR        | ACTIVE        |  |  |  |
| Update              | Delete | 004C     | BUDGET DIV           | ACTIVE        |  |  |  |
| Update              | Delete | 004D     | FIN & ACCT DIV       | ACTIVE        |  |  |  |
| Update              | Delete | 004E     | ACCT BRANCH          | ACTIVE        |  |  |  |
| Update              | Delete | 004F     | EXAM BRANCH          | ACTIVE        |  |  |  |
| 1 <u>2345678910</u> |        |          |                      |               |  |  |  |
|                     |        | Add      | Cancel               |               |  |  |  |

Paragraph Nbrs that are associated with a LIN/TAMCN Authorization cannot be deleted. The **Delete** hyperlink will not be available.

The Paragraph Nbr **Status** cannot be changed to *Inactive* if it is associated with a LIN/TAMCN Authorization.

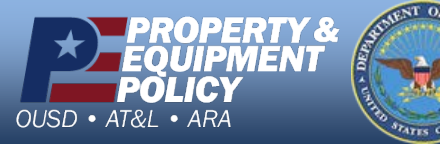

DPAS Call Center 1-844-843-3727

DPAS Website http://dpassupport.golearnportal.org